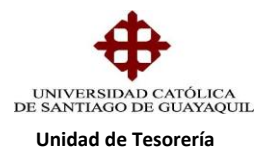

## INSTRUCTIVO GENERACIÓN DE PENSIONES

Antes de proceder a la generación de pensiones se debe ingresar las fechas de plazo de las pensiones del semestre las cuales son autorizadas por Directora Financiera, se ingresa al Sistema Financiero, módulo de Tesorería ruta de acceso GENERAL/PARAMETROS MATRICULA-PENSIONES/INGRESO DE FECHA DE PAGO DE PENSIONES cuya forma es TESA019F

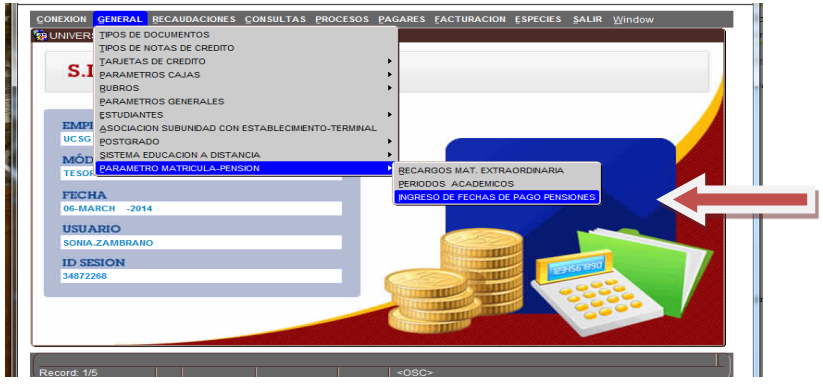

Una vez ingresado nos aparece el siguiente cuadro donde damos un clip en general e ingresamos los siguientes datos: mes de pensión (07-2017), plazo de pago (15/07/2017) y damos un clip en Aceptar y Salir

|           | - English Más |              | de Davie                      | IS BETECHN BET MOOT | PENSIONES-TESAS | 101 |
|-----------|---------------|--------------|-------------------------------|---------------------|-----------------|-----|
| ₩         | Periodo Ac    | imas<br>tual | 20 # B-2012                   |                     | General         |     |
| OPCIONES  |               |              |                               |                     |                 |     |
| Grabar    |               |              | Carrera                       | Mes/Cart(MM-YYYY)   | Fecha Pago      |     |
|           | 2             | <u> </u>     | CARRERA DE ING. SISTEMAS COMP | 10-2012             | 31-10-2012      |     |
| Imprimir  | 2             |              | CARRERA DE ING. SISTEMAS COMP | 11-2012             | 15-11-2012      |     |
| Salir     | 2             |              | CARRERA DE ING. SISTEMAS COMP | 12-2012             | 15-12-2012      |     |
|           | 2             |              | CARRERA DE ING. SISTEMAS COMP | 01-2013             | 15-01-2013      |     |
| Consultar | 3             | _ +          | CARRERA DE ING. CIVIL         | 10-2012             | 31-10-2012      |     |
| Elecutor  | 3             |              | CARRERA DE ING. CIVIL         | 11-2012             | 15-11-2012      |     |
| Ljocului  | 3             | _ #          | CARRERA DE ING. CIVIL         | 12-2012             | 15-12-2012      |     |
| Cancelar  | 3             |              | CARRERA DE ING. CIVIL         | 01-2013             | 15-01-2013      |     |
|           | 9             | _ +          | CARRERA DE COMUNICACIÓN SOCI. | 10-2012             | 31-10-2012      |     |
| Agregar   | 9             | _ *          | CARRERA DE COMUNICACION SOCI  | 11-2012             | 15-11-2012      |     |
| Eliminar  | 9             | _ +          | CARRERA DE COMUNICACION SOCI  | 12-2012             | 15-12-2012      |     |
|           | 9             | _ +          | CARRERA DE COMUNICACION SOCI. | 01-2013             | 15-01-2013      |     |
| Limpia    | 15            |              | CARRERA DE PEDAGOGIA          | 10-2012             | 31-10-2012      |     |
| Valores   | 15            | •            | CARRERA DE PEDAGOGIA          | 11-2012             | 15-11-2012      |     |
| Taloroo   | 15            | +            | CARRERA DE PEDAGOGIA          | 12-2012             | 15-12-2012      |     |

Esto se lo hace por cada mes y una vez que se ha realizado por los meses del semestre en curso automáticamente se registran las fechas de plazo

Elaborado por: Unidad de Tesorería Fecha actualización: 17/07/2017

"Toda copia impresa en papel es un documento no controlado a excepción del original"

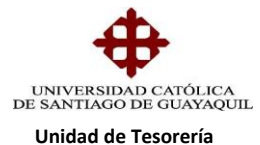

| DICION CO                                                                                                    | DISULTA BLOG                                                                                                    | QUE BEGI                                                                                                    | STRO CAMPO AYUDA Window                                                                                                    |                                                                                                    |                                                                                                    |                      | _          |
|----------------------------------------------------------------------------------------------------|----------------------------------------------------------------------------------------------------|----------------------------------------------------------------------------------------------------|----------------------------------------------------------------------------------------------------|----------------------------------------------------------------------------------------------------|----------------------------------------------------------------------------------------------------|----------------------|------------|
| RSIDAD CA                                                                                                    | TOLICA DE SAI                                                                                                    | NTIAGO D                                                                                                    | E GOAYAGOIL INGRESOT                                                                                                    | DE FECHA DE P.                                                                                                    | AGO PENSIONE                                                                                                    | S-TESAUT9P           |            |
| •                                                                                                    | - Fechas Máxin                                                                                                    | nas de Pa                                                                                                    | 90                                                                                                    |                                                                                                    |                                                                                                    |                      |            |
| NES                                                                                                    | Periodo Actu                                                                                                    | lal                                                                                                    | 20 + B-2012                                                                                                    |                                                                                                    | Gener                                                                                                    | al                   |            |
| ar                                                                                                    |                                                                                                    |                                                                                                    | Carrera Me                                                                                                    | es/Cart(MM-YYY                                                                                                    | 0 Fecha Pa                                                                                                    | go                   |            |
|                                                                                                    | 2                                                                                                    | + CARR                                                                                                    | ERA DE ING. SISTEMAS COMP                                                                                                    | 10-201                                                                                                    | 2 31-10                                                                                                    | -2012                |            |
| mir                                                                                                    | 2                                                                                                    | Proceso d                                                                                                    | e Fecha de Page Sistemas romp                                                                                                    | 11-20                                                                                                    | 2 15-11                                                                                                    | 2012                 |            |
|                                                                                                    | 2                                                                                                    | Darámotr                                                                                                    |                                                                                                    |                                                                                                    |                                                                                                    | 13                   |            |
| ultar                                                                                                    | 3                                                                                                    | Mes/Cart                                                                                                    | (MM-YYYY) 10-20                                                                                                    | 12 Aceptar                                                                                                    | v Salir                                                                                                    |                      |            |
| tor                                                                                                    | 3                                                                                                    | Fecha Pa                                                                                                    | go (DD-MM-YYYY) 31-10-20                                                                                                    | 12 No Acepta                                                                                                    | r v Salir                                                                                                    | -                    |            |
| non                                                                                                    | 3                                                                                                    | Carreras                                                                                                    |                                                                                                    |                                                                                                    |                                                                                                    | 12                   |            |
| olar                                                                                                    | 9                                                                                                    | SA                                                                                                    | Carreras                                                                                                    |                                                                                                    |                                                                                                    | 2012                 |            |
| gar                                                                                                    | 9                                                                                                    |                                                                                                    | 2 CARRERA DE ING. SISTEMA                                                                                                    | S COMPUTACIO                                                                                                    |                                                                                                    | 2012                 |            |
| nar                                                                                                    | 9                                                                                                    |                                                                                                    | 3 CARRERA DE ING. CIVIL                                                                                                    |                                                                                                    |                                                                                                    | 2012                 |            |
|                                                                                                    | 9                                                                                                    |                                                                                                    | 15 CARRERA DE PEDAGOGIA                                                                                                    | IN SOCIAL                                                                                                    | _                                                                                                    | 2013                 |            |
|                                                                                                    | 15                                                                                                    |                                                                                                    | 17 CARRERA DE DISEÑO DE INT                                                                                                    | TERIORES                                                                                                    | i                                                                                                    | 2012                 |            |
| 05                                                                                                    | 15                                                                                                    | · · · ·                                                                                                    | 19 LITERATURA                                                                                                    |                                                                                                    |                                                                                                    | 2012                 |            |
| in                                                                                                    |                                                                                                    |                                                                                                    | 20 CARRERA DE PSICOLOGIA C                                                                                                    | LINICA                                                                                                    |                                                                                                    |                      |            |
| ual                                                                                                    |                                                                                                    |                                                                                                    | 21 CARRERA DE PSICOLOGIA C                                                                                                    | RGANIZACIONA                                                                                                    |                                                                                                    | echa                 |            |
|                                                                                                    |                                                                                                    |                                                                                                    | 25 CARRERA DE ING. EN MARKI                                                                                                    | ETING                                                                                                    |                                                                                                    |                      |            |
|                                                                                                    |                                                                                                    |                                                                                                    |                                                                                                    |                                                                                                    |                                                                                                    |                      |            |
|                                                                                                    | ·                                                                                                    |                                                                                                    | Cuadro<br>de plaz                                                                                                    | o donde<br>xo de to                                                                                                    | e mues<br>odos lo                                                                                                    | tra las f<br>s meses | echa       |
| istema Fina<br>CCION EDICK                                                                                                    | Inciero - SIU - W                                                                                                    | 'indows In<br>3LOQUE RE                                                                                                    | Cuadro<br>de plaz                                                                                                    | o donde<br>:o de to                                                                                                    | e mues<br>odos lo                                                                                                    | tra las f<br>s meses | echa:      |
| <mark>istema Fina</mark><br>Ссюн Евіско<br>UNIVERSID                                                                                                    | Inciero - SIU - W<br>DN CONSULTA B<br>AD CATOLICA DE                                                                                                    | 'indows In<br>3LOQUE RE-<br>5 SANT/AGO                                                                                                    | Cuadro<br>de plaz<br>armei Ixpler<br>armei CAMPO AYUDA Vendow<br>De GUAXAQUI. INOREBO DE                                                                                                    | o donde<br>co de to                                                                                                    | e mues<br>odos lo                                                                                                    | tra las f<br>s meses | echa:      |
| ISTEMA FINA<br>CCION EDICION                                                                                                    | Inciero - SIU - W<br>DN CONSULTA D<br>AD CATOLICA DE                                                                                                    | (indows In<br>)Loque RE<br>SANTIAGO<br>áximas de                                                                                                    | Cuadro<br>de plaz<br>ernet Explor<br>dis TRO CAMPO AYUDA Vendow<br>DIE GUAVAGUIL NORESO DE<br>Pago                                                                                                    | o donde<br>co de to                                                                                                    | e mues<br>odos lo                                                                                                    | tra las f<br>s meses | echa:      |
| istema Fina<br>Iniversità                                                                                                    | INCIERD - SIU - W<br>ON CONSULTA B<br>AD CATOLICA DE<br>Fechas M<br>Relation                                                                                                    | lindows In<br>Loque Re<br>SANTIAGO<br>áximas de l                                                                                                    | Cuadro<br>de plaz<br>de tro camo avua vinitor<br>de cuavaoul.<br>Page<br>20 B2012                                                                                                    | o donde<br>co de to                                                                                                    | e mues<br>odos lo                                                                                                    | tra las f<br>s meses | echa:      |
| ISTEMA FINA<br>CCION EDICK<br>UNIVERSID                                                                                                    | INCIERO - SIU - W<br>ON CONSULTA ()<br>AD CATOLICA DE<br>Fechas M<br>Periodo.                                                                                                    | f <mark>indows In</mark><br>9LOQUE RE<br>SANTIAGO<br><b>áximas de</b> I<br>Actual                                                                                                    | Cuadro<br>de plaz<br>cernet Lapler<br>cernet Campo<br>cerno Avioa Vienter<br>noreso<br>page<br>20 10 2012                                                                                                    | o donde<br>co de to                                                                                                    | e mues<br>odos lo<br><sub>General</sub>                                                                                                    | tra las f<br>s meses | echa:      |
| ISTEMA FINA<br>CCION EDICK<br>UNIVERSID<br>OPCIONES<br>Grabar                                                                                                    | nciero SIU W<br>DN CONSULTA U<br>AD CATOLICA DE<br>Fechas M<br>Periodo                                                                                                    | findows Ini<br>BLOQUE RE<br>BANTIAGO<br>áximas de l<br>Actual                                                                                                    | Armel Laplar<br>GISTRO GAMPO AVIDA Vendow<br>DE CULVACUIL INGRESO DE<br>Pago<br>20 8 8-2012<br>Cartero Statuto Control Markov<br>Cartero Statuto Control Markov<br>Markov<br>Cartero Statuto Control Markov<br>Markov<br>Cartero Statuto Control Markov<br>Markov<br>Cartero Statuto Control Markov<br>Markov<br>Cartero Statuto Control Markov<br>Cartero Control Markov<br>Cartero Control Markov<br>Markov<br>Cartero Control Markov<br>Cartero Control Markov<br>C                                                                                                    | o donde<br>co de to                                                                                                    | e mues<br>odos lo<br>General                                                                                                    | tra las f<br>s meses | echa:      |
| ISTEMA FINA<br>CCION EDICIO<br>UNIVERSIDI<br>OPCIONES<br>OPCIONES                                                                                                    | nciero - SIU - W<br>on consulta u<br>AD CATOLICA DE<br>Periodo.                                                                                                    | <sup>l</sup> indows In<br>JEOQUE RE<br>SANTIAGO<br>áximas de l<br>Actual<br>¥ (CAI<br>¥ (CAI                                                                                                    | Cuadro<br>de plaz<br>detro came avua vina vina<br>de cuavaoui.<br>De guavaoui.<br>De guavaoui.<br>De                                                                                                    | o donde<br>co de to                                                                                                    | e mues<br>odos lo<br>General<br>Focha Pago<br>31-10-2012                                                                                                    | tra las f<br>s meses | echa:      |
| istema l'ina<br>CCION EDICIÓ<br>UNIVERSID<br>OPCIONES<br>OPCIONES<br>Orabar<br>Imprimir                                                                                                    | nciero - SIU - W<br>ON CONSULTA U<br>AD CATOLICA DE<br>Fechas M<br>Periodo.                                                                                                    | <sup>1</sup> Indøws In<br>jLooue Ree<br>SANTIAGO<br>áximas de l<br>Actual<br>↓ CAI<br>↓ CAI<br>↓ CAI                                                                                                    | Cuadro<br>de plaz<br>remet Esplar<br>distro: CAMPO AYUDA Vendow<br>DE GUXVAGUL INGRESO DE<br>Pago<br>20 B-2012<br>Centra enc.<br>SISTEMAS COMP<br>RERA DE ING. SISTEMAS COMP                                                                                                    | o donde<br>co de to<br><u>10.2012</u><br><u>11.2012</u>                                                                                                    | e mues<br>odos lo<br>General<br>Fecho Pario<br>31-10-2012<br>15-11-2012                                                                                                    | tra las f<br>s meses | echa:      |
| Stema Fina<br>CCON EDICI<br>UNIVERSID<br>OPCIONES<br>OPCIONES<br>Grabar<br>Imprimir<br>Salir                                                                                                    | nciero - SIU - W<br>ON CONSULTA U<br>AD CATOLICA DE<br>Periodo.<br>2<br>2<br>2<br>2<br>2<br>2                                                                                                    | findows In<br>LOQUE RE-<br>SANTIAGO<br>áximas de l<br>Actual<br>¥ CAI<br>¥ CAI<br>¥ CAI                                                                                                    | Cuadro<br>de plaz<br>detre campo<br>de cuayaguit<br>de cuayaguit<br>de cuayaguit<br>noreso de<br>Pago<br>20 B 2012<br>Catros<br>Catros<br>Ca | o donde<br>co de to<br><u>10-2012</u><br>11-2012<br>11-2012<br>11-2012<br>11-2012<br>11-2012                                                                                                    | e mues<br>odos lo<br>dos lo<br>General<br>Focho Parto<br>31-10-2012<br>15-11-2012<br>15-01-2013                                                                                                    | tra las f<br>s meses | echa:      |
| ISLEMA FINA<br>CCION EDICIN<br>UNIVERSID<br>OPCIONES<br>OCIADAR<br>Imprimir<br>Salir<br>2) Consultar                                                                                                    | nciero - SIU - W<br>AD CONSULTA U<br>AD CATOLICA DE<br>Periodo,<br>2<br>2<br>2<br>2<br>2<br>3                                                                                                    | lindows Ini<br>iLoque Re<br>SANTIAGO<br>áximas de l<br>Actual<br>¥ CAI<br>¥ CAI<br>¥ CAI<br>¥ CAI                                                                                                    | Cuadro<br>de plaz<br>arret Esplar<br>distito CAMPO AYUDA Vendow<br>DE GUAVAGUIL NOREBO DE<br>Pago<br>20 0 1200<br>BERNA DE NO. SISTEMAS COMP<br>BERNA DE NO. SISTEMAS COMP<br>BERNA DE NO. SISTEMAS COMP<br>BERNA DE NO. SISTEMAS COMP<br>BERNA DE NO. SISTEMAS COMP                                                                                                    | o donde<br>co de to<br>10.2012<br>11-2012<br>11-2012<br>11-2012<br>11-2013                                                                                                    | e mues<br>odos lo<br>General<br>Focha Pario<br>31-10-2012<br>15-12-2012<br>15-01-2013<br>31-10-2013                                                                                                    | tra las f<br>s meses | echa:      |
| Istema L'ina<br>CCION EDICIA<br>UNIVERSID<br>OPCIONES<br>OPCIONES<br>OPC                                                                                                    | nciero SIU W<br>on consulta u<br>ad catolica be<br>Fechas M<br>Periodo<br>2<br>2<br>2<br>3<br>3                                                                                                    | Yindows In<br>jiLoque Be<br>SANTIAGO<br>áximas de l<br>Actual<br>¥ CAI<br>¥ CAI<br>¥ CAI<br>¥ CAI<br>¥ CAI                                                                                                    | Cuadro Cuadro C                                                                                                    | o donde<br>co de to<br><u>10-2012</u><br>11-2012<br>12-2013<br>10-2013<br>10-2013                                                                                                    | e mues<br>odos lo<br>dos lo<br>statuto<br>31.10.2012<br>15-11.2012<br>15-11.2012<br>15-01.2013<br>31-110-2012<br>15-11.2012                                                                                                    | tra las f<br>s meses | echa:      |
| istema Fina<br>CCIONI EDICIÓ<br>DUNIVERSIDI<br>OPCIONES<br>O Grabar<br>Imprimir<br>Salir<br>Consultar<br>Ejocutar                                                                                                    | nciero - SIU - W<br>on consulta u<br>Ab catolica be<br>Periodo.<br>2<br>2<br>2<br>2<br>3<br>3<br>3                                                                                                    | lindows In<br>BLOOUE RE-<br>SANTIAGO<br>áximas de I<br>Actual<br>¥ CAI<br>¥ CAI<br>¥ CAI<br>¥ CAI<br>¥ CAI<br>¥ CAI                                                                                                    | Cuadro<br>de plaz<br>arteria Lxplar<br>distrio CAMPo AYUDA Vendow<br>DE GUAVAGUIL NOREBO DE<br>Pago<br>20 B 2012<br>Control<br>REFRA DE ING. SISTEMAS COMP<br>REFRA DE ING. SISTEMAS COMP<br>REFRA DE ING. SISTEMAS COMP<br>REFRA DE ING. SISTEMAS COMP<br>REFRA DE ING. SISTEMAS COMP<br>REFRA DE ING. CMUL                                                                                                    | o donde<br>co de to<br>102012<br>112012<br>112012<br>112012<br>112012<br>112012                                                                                                    | e mues<br>odos lo<br>odos lo<br>15-11-2012<br>15-11-2012<br>15-12-2012<br>15-11-2012<br>15-11-2012                                                                                                    | tra las f<br>s meses | echa:      |
| istema Fina<br>ccioit Enicik<br>UNVERSID<br>opciones<br>Grabar<br>Imprimir<br>Salir<br>Consultar<br>Consultar<br>Ejocutar                                                                                                    | mclero SIU W<br>on consulta u<br>pon consulta D<br>prochas<br>Periodo<br>2<br>2<br>2<br>3<br>3<br>3<br>3<br>3<br>3                                                                                                  | <sup>t</sup> indows In<br>piLoque Res<br>SANTINGO<br>áximas de l<br>Actual<br>↓ CAI<br>↓ CAI<br>↓ CAI<br>↓ CAI<br>↓ CAI<br>↓ CAI<br>↓ CAI                                                                                                    | CUBANCON CONTRACTOR CONTRACTOR C                                                                                                    | o donde<br>co de to<br><u>0.2012</u><br>11:2012<br>11:2012<br>11:2012<br>11:2012<br>11:2012<br>11:2012<br>11:2012<br>11:2012                                                                                                    | Ceneral<br>Ceneral<br>Ceneral<br>Ceneral<br>Control Control<br>Control Control Control<br>Control Control<br>Control Control Control<br>Control Control Control<br>Control Control Control<br>Control Control Control<br>Control Control Control Control<br>Control Control Control Control Control Control<br>Control Control Control Control Control Control Control Control Control Control Control Control Control Control Control Control Control Control Control Control Control Control Control Control Control Control Control Control Control Control Control Control Control Control Contro                                                                                                    | tra las f<br>s meses | echa:      |
| istema Fina<br>ccioN EDICI<br>UNIVERSID<br>OPCIONES<br>Orobar<br>Triperinir<br>Salir<br>Consultar<br>Consultar<br>Cancelar<br>Cancelar                                                                                                    | nciero SIJ W<br>DN Consult A U<br>AD CATCULA DE<br>Fechas M<br>Periodo<br>2<br>2<br>3<br>3<br>3<br>3<br>3<br>3                                                                                                    | findows In<br>aLooue Be-<br>SANTIAGO<br>Actual<br>+ CAI<br>+ CAI<br>+ CAI<br>+ CAI<br>+ CAI<br>+ CAI<br>+ CAI<br>+ CAI<br>+ CAI<br>+ CAI<br>+ CAI<br>+ CAI<br>+ CAI<br>+ CAI                                                                                                    | Cuadro<br>de plaz<br>ranel Lxplor<br>distilo CAMPO AYUDA Wondow<br>DE GUNYAGULI NOREBO DE<br>Pago<br>20 1 2012<br>WITH B<br>REFA DE ING, SISTEMAS COMP<br>REFA DE ING, SISTEMAS COMP<br>REFA DE ING, SISTEMAS COMP<br>REFA DE ING, SISTEMAS COMP<br>REFA DE ING, CIVIL<br>REFA DE ING, CIVIL<br>REFA DE ING, CIVIL<br>REFA DE ING, CIVIL<br>REFA DE ING, CIVIL<br>REFA DE ING, CIVIL<br>REFA DE ING, CIVIL                                                                                                    | o donde<br>co de to<br>no.2012<br>11-2012<br>11-2012<br>11-2012<br>11-2012<br>11-2012<br>11-2012<br>11-2012<br>11-2012<br>11-2012                                                                                                    | e mues<br>odos lo<br>odos lo<br>seneral<br>seneral    | tra las f<br>s meses | echa:      |
| istema Fine<br>ccioii Enicit<br>UNIVERSID<br>OPCIONES<br>Orabar<br>Grabar<br>Grabar<br>Consultar<br>Salir<br>Consultar<br>Consultar<br>Cancelar<br>Cancelar                                                                                                    | nciero SIU W<br>ON CONSULTA U<br>AD CATOLICADE<br>Periodo.<br>2<br>2<br>2<br>3<br>3<br>3<br>3<br>3<br>9<br>9<br>9<br>9<br>9<br>9<br>9<br>9<br>9<br>9<br>9<br>9                                                      | Vindews Ini<br>aLOQUE RE-<br>SANTIAGO<br>Áximas de l<br>Actual<br>V CAL<br>V CAL<br>V C | Cuadro     Cuadro                                                                                                    | a donde<br>co de to<br>here to<br>here                                                                                                    | e mues<br>pdos lo<br>conerat<br>Etemborio<br>14.12.012<br>14.12.012<br>14.12.0                                                                                                    | tra las f<br>s meses | echas      |
| istema Fina<br>ccion Euleri<br>UNVERSID<br>opciones<br>Grabar<br>Tabair<br>Sair<br>Consultar<br>Consultar<br>Consultar<br>Consultar<br>Consultar<br>Consultar<br>Consultar                                                                                                    | mclero SIU W<br>on Constitution to<br>A Constitution De<br>Fechas M<br>2<br>2<br>2<br>2<br>3<br>3<br>3<br>3<br>3<br>3<br>3<br>3<br>3<br>3<br>3<br>3<br>3<br>3<br>3                                                  | tindows in<br>jiLoque get<br>EANTIAGO<br>áximas de l<br>Actual<br>+ CAI<br>+ CAI<br>+ C | Cuadro<br>de plaz<br>destro campo<br>ce curvacut.<br>20 B 2012<br>Compage<br>20 B 2012<br>Compage<br>20 B 2012<br>Compage<br>20 B 2012<br>Compage<br>20 B 2012<br>Compage<br>20 B 2012<br>Compage<br>20 B 2012<br>Compage<br>20 B 2012<br>Compage<br>20 B 2012<br>Compage<br>20 Compage<br>20 Compage                                                                                                    | a donda<br>co de to<br>co de to<br>co d                                                                                                    | Courted<br>51-10-2017<br>51-10-2017<br>51-10-2017<br>51-10-2017<br>51-10-2017<br>51-10-2017<br>51-10-2017<br>51-10-2017<br>51-10-2017<br>15-11-2017<br>15-11-2017<br>15-12-2017<br>15-12-20                                                                                                    | tra las f<br>s meses | echas<br>5 |
| istema l'ina<br>cion Lonci<br>UNIVERSIO<br>OPCIONES<br>Orcibar<br>Salar<br>Salar<br>Consultar<br>Salar<br>Consultar<br>Cancelar<br>Agrogar<br>Eliminar                                                                                                    | Inclero SIU W<br>AD CATOLICA DE<br>Fechas M<br>Periodo<br>2<br>2<br>2<br>3<br>3<br>3<br>4<br>9<br>9<br>9<br>9<br>9<br>9<br>9<br>9<br>9<br>9<br>9<br>9<br>9<br>9<br>9<br>9                                           | Lindows In<br>iLooue Br<br>SANTIAGO<br>áximas de l<br>Actual<br>CAI<br>CAI<br>CAI<br>CAI<br>CAI<br>CAI<br>CAI<br>CAI                                                                                                    | Cuadro     Cuadro                                                                                                    | <b>a donde</b><br><b>co de to</b><br><b>10</b> -2012<br><b>10</b> -2012 | e mues<br>pdos lo<br>constant<br>state of the state of the stat                                                                                                    | tra las f<br>s meses | echas<br>5 |
| istema Fina<br>ccion Euleri<br>UNIVERSID<br>OPCIONES<br>Grabar<br>Grabar | mclero \$IU W<br>on consult a u<br>Ab cartouca bes<br>Fachas M<br>Periodo<br>2<br>2<br>2<br>3<br>3<br>3<br>6<br>6<br>6<br>6<br>6<br>6<br>6<br>6<br>6<br>6<br>6<br>6<br>6<br>6                                       | Indews In<br>ILCOUE BE<br>SANTIAGO<br>Actual<br>CAU<br>CAU<br>CAU<br>CAU<br>CAU<br>CAU<br>CAU<br>CAU                                                                                                    | Cuadro<br>de plaz<br>de true taxio<br>ce curvacut.<br>Tore curvacut.<br>Tore curvacut.<br>T                                                                                                    | a donda<br>co de to<br>co de to<br>co d                                                                                                    | e mues<br>pdos lo<br>pdos lo<br>lo<br>stopped<br>stopped<br>stop | tra las f<br>s meses | echa:      |
| istema Fina<br>accion Euler<br>UNIVERSID<br>opciones<br>opciones<br>Salir<br>Salir<br>Salir<br>Cancelar<br>Cancelar<br>Cancelar<br>Cancelar<br>Cancelar<br>Cancelar<br>Cancelar<br>Cancelar<br>Cancelar<br>Cancelar<br>Cancelar<br>Cancelar<br>Cancelar<br>Cancelar<br>Cancelar<br>Cancelar                                                                                                    | Incleto SIU W<br>ON CONSULTA U<br>AD CATOLICA DE<br>Fochas M<br>Periodo<br>2<br>2<br>2<br>2<br>3<br>3<br>3<br>3<br>4<br>9<br>0<br>0<br>0<br>0<br>0<br>0<br>0<br>0<br>0<br>0<br>0<br>0<br>0<br>0<br>0<br>0<br>0<br>0 | Vindows In<br>BLOOUE RES<br>SANTIAGO<br>Actual<br>V CAL<br>V CAL                                                                                                    | Cuadro Cuadro C                                                                                                    | activities of the second second secon                                                                                                    | Coneral  Coneral  Con                                                                                                    | tra las f<br>s meses | echa:      |

Ingresado las fechas de plazo el Departamento de Presupuesto ya debe tener generado todos los conceptos de matrícula y pensiones del semestre actual, por lo que procedemos con la generación de las pensiones de todas las Carreras de Grado el cual lo podemos hacer en forma masiva o individual, esto se realiza en el Sistema Financiero, módulo de Tesorería, ruta de acceso es **PROCESOS/GENERACION/GENERACION DE PENSIONES, cuya forma es TESE 012F** 

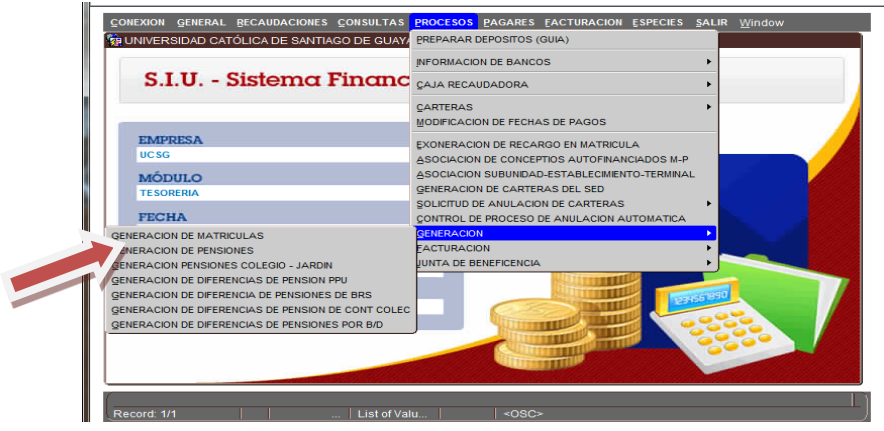

**Elaborado por:** Unidad de Tesorería **Fecha actualización:** 17/07/2017

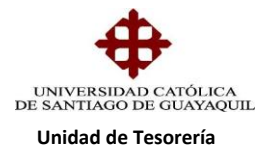

Nos aparece la siguiente pantalla donde se escoge la facultad, carrera, período y damos clip en procesar/aceptar y automáticamente nos muestra el contador de las pensiones generadas y así se procede con todas las Carreras.

| ACCION EDICION   | CONSULTA BLOQUE BEGISTRO CAMPO AYUDA Window                                    |  |
|------------------|--------------------------------------------------------------------------------|--|
| in UNIVERSIDAD ( | CATÓLICA DE SANTIAGO DE GUAYAQUIL GENERACION DE PENSIONES - TESE012F 류         |  |
|                  | Generación de Pensiones                                                        |  |
| OPCIONES         | Modalidad Insertos IN lo Insertos                                              |  |
| Grabar           | Facultad 1 V Acultad De Meentena                                               |  |
| 🔛 Imprimir       | Carrera 2 VINGENIEMA EN SISTEMAS COMPUTACIONALE                                |  |
| O Salir          | Penodo 29 V A-2017                                                             |  |
| Jain             | Estudiante                                                                     |  |
| Consultar        | Contador                                                                       |  |
| Ejecutar         | Plazo de Pago                                                                  |  |
| Cancelar         | Mes Pensión                                                                    |  |
|                  | Ajustes Recargos                                                               |  |
| Agregar          |                                                                                |  |
| X Eliminar       | Reportes                                                                       |  |
| / Limpiar        | C Estudiantes que pagaron las pensiones y tienen diferencias de créditos       |  |
|                  | C Estudiantes con Beca / Descuentos del 100%                                   |  |
| 🗁 Valores        | C Estudiantes que se facturaron las pensiones y tienen diferencias de créditos |  |
| 👤 Sesión         | C Estudiantes con recargos en pensiones                                        |  |
|                  | C Estudiantes Matriculados e Inscritos sin Pension Generada                    |  |
| 者 Manual         | Carteras Ajustadas Fecha Ajuste:                                               |  |

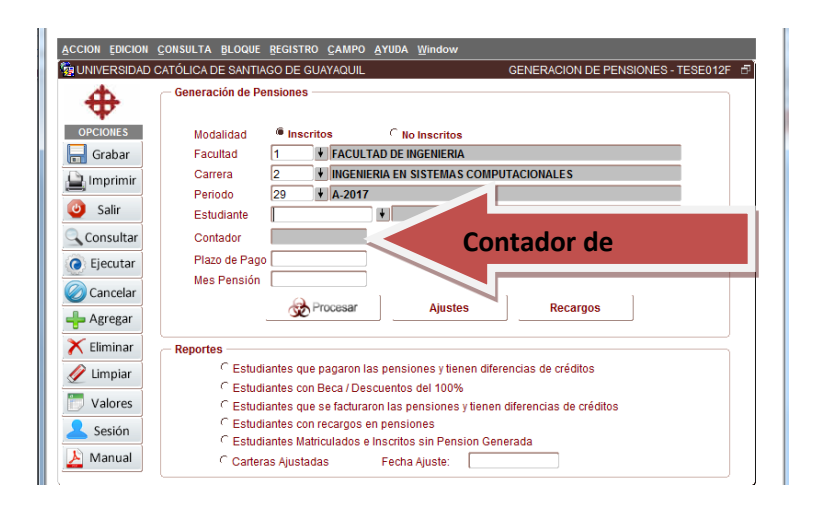

Este proceso se lo realiza cada semana y/o cada mes, porque los alumnos se inscriben y anulan materias, y así se realicen los respectivos ajustes, los ajustes también se realizan al mes siguiente y de ahí se realizan los recargos de los créditos no cobrados en los meses anteriores, ese proceso de recargos los realiza Centro de Cómputo

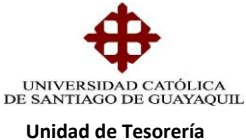

| ACCION EDICION     | CONSULTA BLOQUE REGISTRO CAMPO AYUDA Window                                                            |
|--------------------|----------------------------------------------------------------------------------------------------|
| CONTRACT CONTRACT  | CATÓLICA DE SANTIAGO DE GUAYAQUIL GENERACION DE PENSIONES - TESE012F 🗗                                 |
| <b></b>            | Generación de Pensiones                                                                                |
| OPCIONES           | Modalidad 🔎 Inscritos 🔿 🖓 No Inscritos                                                                 |
| 금 Grabar           | Facultad 1 FACULTAD DE INGENIERIA                                                                      |
| La Imprimir        | Carrera 2 VINGENIERIA EN SISTEMAS COMPUTACIONALES                                                      |
|                    | Periodo 29 V A-2017                                                                                    |
| U Salir            | Estudiante                                                                                             |
| Consultar          | Contador                                                                                               |
| Ejecutar           | Plazo de Pago                                                                                          |
| Cancelar           | Mes Pensión Ajustes                                                                                    |
| × Eliminar         | Botón Aiustes de Pensión                                                                               |
| Limpiar            | C Estudiantes que pagaron las pensiones y tienen diferencias de                                        |
| 🛅 Valores          | C Estudiantes con Beca / Descuentos del 100%                                                           |
| 🙎 Sesión           | C Estudiantes con recargos en pensiones<br>C Estudiantes Matriculados e Inscritos sin Pension Generada |
| <u>&gt;</u> Manual | Carteras Ajustadas Fecha Ajuste:                                                                       |

Adicionalmente tenemos los alumnos que pertenecen a: Plan Educación Prepagado, Becas de Responsabilidad Social, Contrato Colectivo, Becas Académicas y descuentos, quienes gozan del beneficio del 100%, 75%, 50%, 25%, etc.., pero en el caso de que tengan 2da. y/o 3era. Matricula ellos deberán pagar por la materia que repiten y se les debe generar la cartera de diferencia del valor a cancelar, este proceso se realiza en:

## • PROCESOS/GENERACION DE DIFERENCIAS DE PENSIONES BECAS/DESC forma es TESE029F

En esta pantalla se ingresa la facultad, carrera, período y se lo puede hacer en forma masiva y/o individual, se da clip en Procesar y se empiezan a generar las carteras de los estudiantes que repiten materias

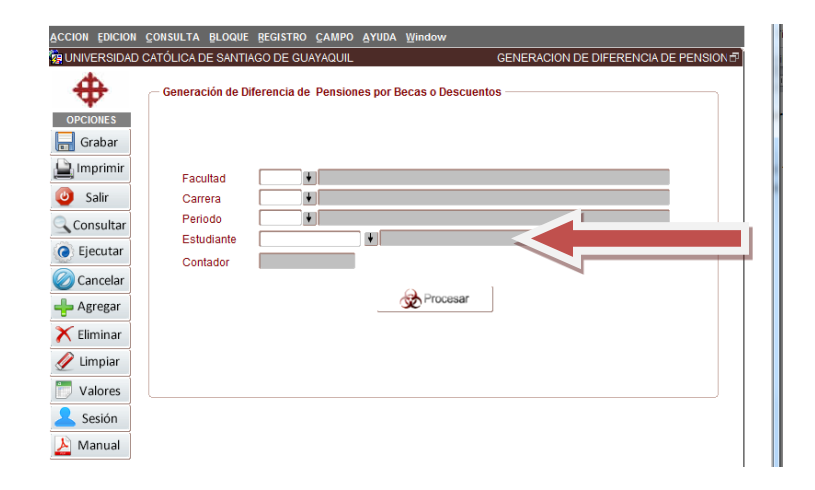

**Elaborado por:** Unidad de Tesorería **Fecha actualización:** 17/07/2017